# 威海市建筑施工企业安全生产管理人员 继续教育网络学习平台操作流程

#### 第一步 企业注册、登录

点击网址: http://agry.sdjianxin.cn/,打开《威海 市建筑施工企业安全生产管理人员继续教育平台》,依次点 击"企业登录→单位注册",注册完成后,填写账号密码(账 号为企业信用代码),点击"登录",再次点击"进入平台"。

| Mathematical Barling       Mathematical Barling       Mathematical Barling <t< th=""><th></th><th>でで<br/>Jianxin・Shando</th><th>山东省继续教<br/>ng Province Continuing Ed</th><th><b>女育平台</b></th><th></th><th></th><th>服务电话: 0631-<br/>0631-<br/>欢迎加入00交流</th><th>-5299857(技术)<br/>-5818677(发票)<br/>2群: 747678083</th></t<>                                                                                                    |   | でで<br>Jianxin・Shando                      | 山东省继续教<br>ng Province Continuing Ed | <b>女育平台</b>                   |                                                                                                    |                            | 服务电话: 0631-<br>0631-<br>欢迎加入00交流                        | -5299857(技术)<br>-5818677(发票)<br>2群: 747678083                                                                                                    |
|----------------------------------------------------------------------------------------------------|---|-------------------------------------------|-------------------------------------|-------------------------------|----------------------------------------------------------------------------------------------------|----------------------------|---------------------------------------------------------|----------------------------------------------------------------------------------------------------|
| Bit Bit Die Vordstruction Enterprise Safety Production Management Personnel Continuing Education Piloto                                                                                                    |   | 首页                                        | 培训通知                                | 通知公告                          | 证书查询                                                                                                    | 继续教育查询                     | 联系我们                                                    |                                                                                                    |
| Weihall City Construction Enterprise Sofety Production Management Personnel Continuing Education Platfo                                                                                                    | B | 或海市建筑施工企业 <sup>。</sup>                    | 安全生产管                               | 理人员继                          | 续教育平台                                                                                                    | 学员登录 1                     | 企业登录 管理员登录                                              |                                                                                                    |
|                                                                                                    | W | eihai City Construction Enterprise Safety | Production Management               | Personnel Continu             | ing Education Platfor                                                                                                    | ▲ 请输入密码                    |                                                         |                                                                                                    |
|                                                                                                    |   |                                           |                                     |                               |                                                                                                    | 忘记密码                       | 2、单位注册                                                  |                                                                                                    |
| デフ流程      金业登录 → 企业用上程名 → 企业磁费 → 学员用上学习 → 结业考试 → 考试审核 → 证书打印      始训講知      和公告      レロエ      ・ 2025年編集時 *三先人名* 継続政府培訓昭和      205-02 5      ・ 大手編集12024年度工作学程表現に企业安全生作智人。      2024-02-0      ・ 規制在2024年度工作学校和人界出版名出版      2024-02-0      地域社会社学作者に、      2024-02-0      地域社会社学作者に、      2024-02-0      地域社会社学作者に、      2024-02-0      2024-02-0      2024-02-0      2024-02-0      2024-02-0      2024-02-0      2024-02-0      2024-02-0      2024-02-0      2024-02-0      2024-02-0      2024-02-0      2024-02-0      2024-02-0      2024-02-0      2024-02-0      2024-02-0      2024-02-0      2024-02-0      2024-02-0      2024-02-0      2024-02-0      2024-02-0      2024-02-0      2024-02-0      2024-02-0      2024-02-0      2024-02-0      2024-02-0      2024-02-0      2024-02-0      2024-02-0      2024-02-0      2024-02-0      2024-02-0      2024-02-0      2024-02-0      2024-02-0      2024-02-0      2024-02-0      2024-02-0      2024-02-0      2024-02-0      2024-02-0      2024-02-0      2024-02-0      2024-02-0      2024-02-0      2024-02-0      2024-02-0      2024-02-0      2024-02-0      2024-02-0      2024-02-0      2024-02-0      2024-02-0      2024-02-0      2024-02-0      2024-02-0      2024-02-0      2024-02-0      2024-02-0      2024-02-0      2024-02-0      2024-02-0      2024-02-0      2024-02-0      2024-02-0      2024-02-0      2024-02-0      2024-02-0      2024-02-0      2024-02-0      2024-02-0      2024-02-0      2024-02-0      2024-02-0      2024-02-0      2024-02-0      2024-02-0      2024-02-0       2024-02-0      2024-02-0      2024-02-0      2024-02-0      2024-02-0      2024-02-0      2024-02-0      2024-02-0      2024-02-0      2024-02-0      2024-02-0      2024-02-0      2024-02-0      2024-02-0      2024-02-0      2024-02-0      2024-02-0      2024-02-0      2024-02-0      2024-02-0      2024-02-0      2024-02-0      2024-02-0      2024-02-0      2024-02-0      2024-02-0      2024-02-0      2024-02-0      2024-02-0      2024-02-0      2024-02-0      2024-02-0      2024-02-0      2024-02-0 |   |                                           |                                     |                               |                                                                                                    |                            |                                                         | states and a second second sec |
| 学习流程         企业登录 → 企业周上報名 → 企业施费 → 学员周上学习 → 结业考试 → 考试审核 → 证书打印         論 训通知       More       通知公告       More         • 2025年編集市 '三泉人员' 地球飲用短期節0       2025-02-05       • 天开编制-2024年度1下学年講校画工会安全生产管理人                                                                                                    |   |                                           |                                     |                               |                                                                                                    |                            | 型录                                                      |                                                                                                    |
|                                                                                                    |   |                                           |                                     |                               |                                                                                                    |                            | 67                                                      |                                                                                                    |
| 培训通知         MORE         通知公告         MORE           ・ 2025年成場市「三泉人居" 地球飲育時間通知         2025-02-05         ・ 关于成場市2024年度下半年建筑施工企业安全生产管理、         2024-12-16           ・ 大子成場市2024年度下半年建筑施工企业安全生产管理、         2024-10-14         - 关于成場市2024年度上半年建筑施工企业安全生产管理人、         2024-00-13           ・ 成事中50204年度上半年建筑化学生储装施工企业安全生产管理人、         2024-00-13         - 成長4-05-13         - 成長4-05-13                                                                                                    |   |                                           |                                     | —— 学 习                        | 流 程                                                                                                    |                            | £⊋                                                      |                                                                                                    |
| <ul> <li>2025年成場市"三美人员"继续教育培训通知</li> <li>2025-02-05</li> <li>关于成場市2024年度下半年建筑地工会业会会生产管理。</li> <li>2024-10-14</li> <li>关于级场先2024年度上半年衰荒人员"管理。</li> <li>2024-10-14</li> <li>关于威胁市2024年度上半年衰荒人员"管理人。</li> <li>2024-05-13</li> <li>成場中2024年度上半年衰荒人员"信号公通如</li> <li>2024-04-09</li> </ul>                                                                                                    |   | 企业登录 → 全                                  | 业网上报名 → 企业                          | ディング (<br>学 3<br>業费 → 学員网     | 流程<br>                                                                                                    | → 考试审核                     | 922<br>• 证书打印                                           |                                                                                                    |
|                                                                                                    |   | <u>企业登录</u> → 企<br>● 培训通知                 | 业网上报名 → 企业                          | 学习<br>激费 → 学员网<br><u>MORE</u> | 流程<br>上学习 → 结业考试                                                                                                    | → 考试审核 -                   | 53<br>• 证书打印<br>worl                                    |                                                                                                    |
|                                                                                                    |   | <u>企业登录</u> → 企                           | ・<br>空岡上報名 → 企业<br>stypila/likka    | 学习<br>激费 → 学页网<br>2025-02-05  | 流程<br><u>上学习</u> - <u>結业考试</u><br>通知公告<br>· 关于级制力2044度1年1                                                                           | → 考试审核 +##WAIGOUGAET=#WEAL | 537<br>• 证书打印<br>wore<br>2024-12-16                     |                                                                                                    |
| • 威夷市2024年至上半年安徽人共考试研究通知 2024-04-09                                                                                                    |   |                                           | <b>业同上报名 → 企业</b><br>satcastaviuma  | 学习<br>- 学员网<br>               | <ul> <li>流程</li> <li>上学37 → 精业考试</li> <li>通知公告</li> <li>・ 关于報知和2024年度下半</li> <li>・ 关于報知和2024年度</li> </ul>                           | → 参试审核                     | 53<br>• Œ#JTP<br>00E<br>2024-12-16<br>2024-10-14        |                                                                                                    |
|                                                                                                    |   | <b>企业登录</b> →                             | ・ <b>业同上报名</b> → 企业<br>statistical  | 学习<br>                        | <ul> <li>流程</li> <li>上学フ → 結业考试</li> <li>通知公告</li> <li>・ 关于或場本2024年度1年</li> <li>・ 关于或場本2024年度上半</li> <li>・ 关于或場本2024年度上半</li> </ul> | → 考试审核                     | 537<br>• 证书打印<br>2024-12-16<br>2024-10-14<br>2024-05-13 |                                                                                                    |

### 第二步 企业报名

1、依次点击"报名管理-报名模板下载",填写报名模板所需信息。

2、点击"批量导入学员",上传填写后的报名模板。

3、勾选本次(2026年12月31日前到期)所需报名学员,点击"批量提交报名"。

| 安管人员学习平台                                                 | O H      | (名管理 >  | 4                                                                                                    |                |                        |                                                                                                    |      |             |                     |             | 上下载 ———————————————————————————————————— |
|----------------------------------------------------------|----------|---------|----------------------------------------------------------------------------------------------------|----------------|------------------------|----------------------------------------------------------------------------------------------------|------|-------------|---------------------|-------------|------------------------------------------|
|                                                          | 首页 /     | 报名管理    | 1 / 报名管理                                                                                                    |                |                        |                                                                                                    |      |             |                     |             |                                          |
| <ul> <li>· · · · · · · · · · · · · · · · · · ·</li></ul> | 导,       | 入批次:    | 请输入导入把次                                                                                                    |                | 姓名:                    | 请输入始名                                                                                                    |      | 证件号: 请输入证例  | 18                  | 资格类型: 请选择   |                                          |
| □ 订单管理 ∨                                                 | 坞        | 训类别:    | 请选择                                                                                                    |                | 报名状态:                  | 请选择服务状态                                                                                                    |      | 查询          |                     |             |                                          |
| □ 学习档案 ∨                                                 |          |         |                                                                                                    |                |                        |                                                                                                    |      |             |                     | 3 2         | 1                                        |
| A 用户管理 >                                                 | 0 B      | 选择 10 耳 | φ.                                                                                                    |                |                        |                                                                                                    |      |             | 清空                  | 批量提交报名 批量导》 | ★学员 报名模板下载                               |
| 鹵 单位资料                                                   |          | 库号      | 导入批次                                                                                                    | 姓名             |                        | 正件号                                                                                                    | 资格举型 | 培训举制        | 导入时间                | 报名状态        | 漫作                                       |
|                                                          |          | 1       | 711,0111,P2130                                                                                              | عمد.<br>اعتر ر | 1752.                  | en 1982 (1981                                                                                                    | 三美人员 | B类-项目负责人    | 2025-03-03 18:46:38 | 审核通过        | 详情                                       |
|                                                          |          | 2       | 2.1.197.11.1 <u>00.11.001</u>                                                                               | 1.50           | 1.1.24                 |                                                                                                    | 三类人员 | C类-专职安全生产管理 | 2025-03-03 18:46:38 | 审核通过        | 详情                                       |
|                                                          |          | 3       | 1. Martine Province                                                                                         | 1.8%           | ar sa                  | 47                                                                                                    | 三类人员 | C类·专职安全生产管理 | 2025-03-03 18:46:38 | 审核通过        | 洋橋                                       |
|                                                          |          | 4       | 100000000000                                                                                                | C.M.           | att ala                | 1. J.J. 1. 1. 1. 1. 1. 1. 1. 1. 1. 1. 1. 1. 1.                                                                                                    | 三类人员 | A类-企业主要负责人  | 2025-03-03 18:46:38 | 审核通过        | 详情                                       |
|                                                          |          | 5       | $(g_{i},g_{i}),g_{i}\in \mathbb{R}^{n}$                                                                     | Store -        | 57-55                  |                                                                                                    | 三类人员 | B类-项目负责人    | 2025-03-03 18:46:38 | 审核通过        | 4.49                                     |
|                                                          |          | 6       | $[\gamma_{1}(x^{p_{1}}))] \in \mathbb{R}^{p_{1}}[\gamma_{1}(x^{p_{1}})]$                                    | -0°            | 310.02                 | 1. (19 <sup>4</sup> ) - (19 <sup>4</sup> ) -                                                                                                    | 三类人员 | A类-企业主要负责人  | 2025-03-03 18:46:38 | 审核通过        | 详情                                       |
|                                                          | <b>~</b> | 7       | $\left( e^{i} \partial_{t} \beta^{(0)} e^{i} \beta^{(0)} e^{i} \beta^{(0)} e^{i} \beta^{(0)} e^{i} \right)$ | 60°02          | 2°1-01                 | 145 111                                                                                                    | 三类人员 | A类-企业主要负责人  | 2025-03-03 18:46:38 | 审核通过        | 详情                                       |
|                                                          | <b>~</b> | 8       | $[e^{i}g^{\sigma}], (g^{\sigma}), (g^{\sigma}), (g^{\sigma}), ($                                            | £ .            | 571.59                 | $(\mathcal{A}(\mathcal{C}^{*}),\mathcal{A}(\mathcal{F}^{*}))$                                                                                                    | 三类人员 | B类-项目负责人    | 2025-03-03 18:46:38 | 审核通过        | 详情                                       |
|                                                          |          | 9       | $1 < 2^{d-1} < (3^{d-1} < (3^{d-1}))$                                                                       | 90° - 1.       | 500                    | $e^{i}g^{ij}e^{-i}e^{ij}e^{ij}e^{-ij}e^{ij}e^{-ij}e^{-ij}$ | 三类人员 | B类·项目负责人    | 2025-03-03 18:46:38 | 审核通过        | 详情                                       |
|                                                          |          | 10      | $((2^{T^{(1)}})(2^{T^{(1)}})(2^{T^{(1)}}))$                                                                 |                | $T^{\prime\prime} c M$ | $(1^{\bullet}, 3^{\bullet})$                                                                                                    | 三类人员 | B类-项目负责人    | 2025-03-03 18:46:38 | 审核通过        | 详情                                       |
|                                                          |          |         |                                                                                                    |                |                        |                                                                                                    |      |             | 第 1-10 条,总计 11 条 <  | 1 2 > 10    | 条/页 > 跳至 页 (                             |

### 第三步 企业缴费

点击"订单管理"勾选全部人员,再点击"进行集体 缴费"(目前支付方式有两种,微信支付、线下转账)完成 缴费后,请上传支付凭证,点击"提交申请"。

| 安管人员学习平台   | 前页 × 系统     | 記置 × 报名        | 管理 × ○ 订单管理 × |                  |      |            |           |                     | 占下戰 山       |
|------------|-------------|----------------|---------------|------------------|------|------------|-----------|---------------------|-------------|
| 5 报名管理 →   | 前页 / 订单管理 / | 订单管理           |               |                  |      |            |           |                     |             |
| B 订单管理 🔷 🔺 | 未厳勝         | 体激费            |               |                  |      |            |           |                     |             |
| ▶ 订单管理     | 姓名:         | 训输入            | Œ             | <b>≠⊊:</b> 3998入 | 资格关键 | 2:         | / 培训证书类别: | 请选择                 |             |
| □ 学习档案 ∨   | 20.45       | 311578149898   |               |                  |      |            |           |                     |             |
| ☆ 用户管理 ∨   |             | ACT DISCOVERED |               |                  |      |            |           |                     |             |
| 由 单位资料     | <b>⊻</b> ⊭  | 号 姓名           | 证件号           |                  | 手机号  | 培训证书类别     | 价格        | 报名时间                |             |
|            |             |                |               |                  | 1    | 项目负责人 (B类) |           | 2025-03-10 09:39:16 |             |
|            | 2           |                |               |                  | 1    | 项目负责人(8类)  |           | 2025-03-10 09:39:16 |             |
|            |             |                |               |                  | 1    | 顷日负责人 (8类) |           | 2025-03-10 09:39:16 |             |
|            |             |                |               |                  |      |            |           | 第1-3条,总计3条 <        | 1 > 10 奈/页~ |

| 营人员学习平台                      | 普页 × 系統配置 × 报名管理 × ○ 订単学 | n ×                              |                 |                |                     | 志下戦 山          |
|------------------------------|--------------------------|----------------------------------|-----------------|----------------|---------------------|----------------|
| 报名管理 ~                       | 項目负责人<br>(6页)            | 24.0学时                           | 将支付             |                | 100                 |                |
| · 如何的理<br>(1年前理<br>学习的是<br>、 | 项目负责人<br>(1类)            | 24.0%bj                          | 将支付             | 1000           |                     |                |
| 用 <sup>山</sup> 管理 ~          | 项目负责人<br>(0美)            | 24.0学时                           | 商支付             |                | -                   |                |
| •                            | 订单信息<br>*付金母:¥           |                                  |                 |                |                     | A3条胶膜 < 1      |
|                              | <b>支付方式:</b>             | +<br>1.16x11942                  |                 |                |                     |                |
|                              | ○订单问题 募款的用户,我们还未收到该订单的款  | 上侍玄竹凭证<br>项、请信尽快支付(在远支付帮助)。如果信已3 | 20行,请劳必填昭支付确认。读 | 订单会为您保留48小时(从1 | 「華之日算経), 48小时之后如果还) | 秋文行,系统将自动取用订单。 |

# 第四步 查看审核情况

 1、依次点击"订单管理→集体缴费"查看审核情况, 如审核状态变更为"审核通过"(订单一般在1-2个工作日 内完成审核),即课程已开通,可通知学员登录学员端进行 学习。(学员默认账号为身份证号,密码为身份证后六位)。

| 主楽書 傷け                                                                                                    |                                                                                                    |                                                                                           |                     |    |                                                   |                                |                 |                                                                                                    |
|----------------------------------------------------------------------------------------------------|----------------------------------------------------------------------------------------------------|-------------------------------------------------------------------------------------------|---------------------|----|---------------------------------------------------|--------------------------------|-----------------|----------------------------------------------------------------------------------------------------|
| • • • • • • • • • • • • • • • • • • •                                                                                                    | 「調冊                                                                                                    |                                                                                           |                     |    |                                                   |                                |                 |                                                                                                    |
| 订单号:                                                                                                    | 订单号                                                                                                    | 下单年度:                                                                                     | 2025                |    | ▽ 订单状态: 请选择                                       | 维要方                            | 式: 请选择          |                                                                                                    |
| ~                                                                                                    |                                                                                                    |                                                                                           |                     |    |                                                   |                                |                 |                                                                                                    |
| ■核状态:<br>>                                                                                                    | : 1902224 V                                                                                                    |                                                                                           |                     |    |                                                   |                                |                 | 援業                                                                                                    |
| 商品信息                                                                                                    |                                                                                                    | 金額                                                                                        | 人数                  | 发票 | 用户                                                | 日寸(声)                          | 订单状态 1          | <b>r核状态</b> 操作                                                                                              |
| 订单号: 2a202507                                                                                                    | 线下转账                                                                                                    |                                                                                           |                     |    |                                                   |                                |                 |                                                                                                    |
| 20250                                                                                                    | 2集体撤费订单                                                                                                    |                                                                                           |                     | 无  | and the second                                    | 下車: 2025-03-10 09:40:14<br>安付: | 待付款             | 侍审核<br>移除                                                                                                   |
| <b>习平台</b> 撮名管理 ×<br>首页 / 订单管理                                                                                                    | ○ 订单管理 × 订单详情 × 学 Ⅰ / 订单管理                                                                                                    | 习档案 × 用户                                                                                  | ■管理 ×               |    |                                                   |                                |                 | 1 > 10 9<br>上下載 或                                                                                           |
| <b>习平台</b> 擬名管理 ×<br>首页 / 订申管理<br>× 未缴费                                                                                                    | C 订单管理 × 订单详确 × 学<br>2 / 订申管理<br>集体级数                                                                                                    | 习档案 × 用户                                                                                  | >管理 x               |    |                                                   |                                |                 | 1) > 10 5                                                                                                   |
| <b>羽平台</b><br>田内/57年後週<br>本総務                                                                                                    | <ul> <li>〇 订申管理 × 订申详绪 × 学</li> <li>/ 订申管理</li> </ul>                                                                                                    | 习档案 × 用户                                                                                  | P管理 X               |    |                                                   |                                |                 | 1 > 10 f                                                                                                    |
| 习平台 报名管理 ×<br>首页 / 订单管理<br>* 未愿责                                                                                                    | C 订申管理 × 订申详情 × 学<br>(/订申管理<br>要件做提<br>电: 订印号                                                                                                    | 月年<br>月二日<br>二日<br>二日<br>二日<br>二日<br>二日<br>二<br>日<br>二<br>日<br>二<br>二<br>二<br>二<br>二<br>二 | ▷管理 ×               |    | <ul> <li>ijmita: man</li> </ul>                   | <b>数</b> 费方式:                  | adie < (<br>话语择 | 1 > 10 4                                                                                                    |
| 习平台 报名管理 ×<br>首页 / 订中管理<br>* 未邀费<br>订单<br>中核状                                                                                                    | C 订申管理 × 订申详情 × 学<br>1 / 订申管理<br>每: 订用号<br>5: 订用号                                                                                                    | 习档案 × 用户<br>下单年度:                                                                         | >管理 ×               |    | <ul> <li>ijmite: man</li> </ul>                   | <b>数</b> 费方式:                  |                 | 1 > 10 d<br>上下税 或<br>险 宏 面 和                                                                                |
| フ <b>ア台</b><br>単点                                                                                                    | C 订申管理 ×         订申详情 ×         学           其体微微             5:         订用号            5:         近用号                                                                                | 习档案 × 用户<br>下单年度:                                                                         | >管理 ×               |    | <ul> <li>ijmite: man</li> </ul>                   | <b>数</b> 费方式:                  | and a           | 104<br>上下位成<br>五丁<br>王<br>王<br>王<br>王<br>王<br>王<br>王<br>王<br>王<br>王<br>王<br>王<br>王<br>王<br>王<br>王<br>王<br>王 |
| フア台 形名管理×<br>直页 / 订中管理<br>・<br>・<br>・<br>本磁費<br>・<br>・<br>・<br>一<br>、<br>一<br>の<br>、<br>「<br>一<br>の<br>一<br>の<br>一<br>の<br>一<br>の<br>一<br>の<br>一<br>の<br>一<br>の<br>一<br>の<br>一<br>の<br>一<br>の<br>一<br>の<br>一<br>の<br>一<br>の<br>一<br>の<br>一<br>の<br>一<br>の<br>一<br>の<br>一<br>の<br>一<br>の<br>一<br>の<br>一<br>の<br>一<br>の<br>一<br>の<br>一<br>の<br>一<br>の<br>の<br>の<br>の<br>の<br>の<br>の<br>の<br>の<br>の<br>の<br>の<br>の | 院會<br>C 1344歳年 × 1344月444 × 本<br>本代の第<br>本代の第<br>本代の第<br>本代の第<br>本代の第<br>本代の第<br>本代の第<br>本代の第<br>本<br>大学の第<br>本<br>大学の第<br>本<br>大学の<br>大学の<br>大学の<br>大学の<br>大学の<br>大学の<br>大学の<br>大学の | 3回案 × 川中<br>下申年度:<br>金額                                                                   | 2025<br>人数          | 发票 | <ul> <li>Operate: there</li> <li>Black</li> </ul> | 数 数 方式:                        | 5.5 C ()        | 1 > 105<br>上下依或<br>操作<br>操作                                                                                 |
| フ平台 単総管理×<br>直河 / 订中管理<br>末総査<br>丁伸・<br>単株式、<br>百角・<br>二日<br>二日<br>二日<br>二日<br>二日<br>二日<br>二日<br>二日<br>二日<br>二日                                                                                                    |                                                                                                    | 3月5条 × 月1年<br>下申中復:<br>金額                                                                 | *管理 ×<br>2025<br>人数 | 次票 | <ul> <li>Josto: mass</li> <li>Bas</li> </ul>      | 御務方式:<br>動詞 订单相                | STAR <          | 1 > 105<br>上下依或<br>操作<br>里                                                                                  |

2、完成报名后,企业可点击"学习档案"查看每位学员的学习进度和完成情况,以便及时跟进未按时完成课程的学员,避免因未完成继续教育导致证书过期注销。

| 安管人员学习平台 | 报名管理 ×    | 订单管理 ×                                                        | 订单详情 ×       | ○ 学习档案 ×             | 用户管理 ×                                   | 学习详情 ×                 | 单位资料 ×                                  |                |     |       |     |    |       | 上下载 威海 |
|----------|-----------|---------------------------------------------------------------|--------------|----------------------|------------------------------------------|------------------------|-----------------------------------------|----------------|-----|-------|-----|----|-------|--------|
| 电 报名管理 Y | 首页 / 学习档案 | / 学习档案                                                        |              |                      |                                          |                        |                                         |                |     |       |     |    |       |        |
| □ 订单管理 × | 学习列表      | 考试网络                                                          | 到期于学校        |                      |                                          |                        |                                         |                |     |       |     |    | _     |        |
| 日 学习档案 ^ | 资格类型:     |                                                               |              | 培训类别: 请送             |                                          | ∨ 培()                  | 类型: 请选择!                                |                | 姓名: | 请输入姓名 |     |    | 查询    | 重置展开>  |
| ▶ 学习档案   |           |                                                               |              |                      |                                          |                        |                                         |                |     |       |     |    | 9:113 | 如同学段配置 |
| 久 用户管理 ~ | 序号        | 证书类别名称                                                        | 2            | 姓名                   | 账号                                       | 用人单                    | 位                                       | 开班时间和通过时间      | 成绩  | 学习状态  | 状态  | 操作 |       |        |
| 曲 单位资料   | 1         | 企业负责人(A<br>0.0学时 / 24学8<br>0.0% 未完成                           | 类)<br>时      | 9° 11                | 17 JP - 27 -                             | 4° 8° 3                | 15 mg                                   | 2025-03-04/-   | 0   | 待学习   | 待学习 | 详情 | 学习明细  | 更多操作 > |
|          | 2         | 项目负责人(8)<br>24.0学时 / 24学<br><b>100.0% 已完成</b>                 | 类)<br>治时     | * 5                  | 8 . 8 . X .                              | e ,                    | F - 7 - F - 2                           | 2025-03-04/-   | 0   | 学习完成  | 待考试 | 详情 | 学习明细  | 更多操作 > |
|          | 3         | 专职安全生产管<br>16.2学时 / 24学<br>67.5% 未完成                          | 锂人员(C类)<br>时 | ing.                 | a nach chadh chui                        | 214                    | end in de sola                          | . 2025+03-04/- | 0   | 学习中   | 学习中 | 详情 | 学习明细  | 更多操作 > |
|          | □ 4       | 项目负责人(B <sup>-</sup><br>0.0学时 / 24学B<br><mark>0.0% 未完成</mark> | 类)<br>时      | 10                   | فرد الإردال د                            | an san                 | 1. 67 - 1.69 - 1.69                     | 2025-03-04/-   | 0   | 待学习   | 待学习 | 详情 | 学习明细  | 更多操作。  |
|          |           | 项目负责人(8<br>0.0学时 / 24学时<br>0.0% 未完成                           | 类)<br>时      | 48.5                 | an an an an an an an an an an an an an a | 6.6 - 7.8 <sup>9</sup> | a ant                                   | 2025-03-04/-   | 0   | 待学习   | 待学习 | 详情 | 学习明细  | 更多操作 ~ |
|          | 6         | 企业负责人(Ai<br>0.0学时 / 24学时<br>0.0% 未完成                          | 类)<br>时      | 19 <sup>11</sup> - A | $(1^{C_1},1^{C_2},12^{C_3})$             | de de la               | $(\sigma^{n-1}, r^{n}, \partial^{n-1})$ | 2025-03-04/-   | 0   | 待学习   | 待学习 | 详情 | 学习明细  | 更多操作 ~ |

#### 第五步 学员登录

学员点击网址:http://agry.sdjianxin.cn/,打开《威海市建筑施工企业安全生产管理人员继续教育平台》,点击"学员登录",输入账号密码(初始帐号为学员身份证号,密码为身份证后六位),点击"登录",点击"进入平台。

| でで<br>Janxin - Shandong                                                   | 东省继续教育平台<br>Province Continuing Education Platform |                                                  |                 | 服务电话: 063<br>063<br>欢迎加入00交:                    | 11-5299857(技术)<br>31-5818677(发票)<br>:流群: 747678083 |
|---------------------------------------------------------------------------|----------------------------------------------------|--------------------------------------------------|-----------------|-------------------------------------------------|----------------------------------------------------|
| 首页                                                                        | 培训通知 通知公告                                          | 证书查询                                             | 继续教育查询          | 联系我们                                            | Leite                                              |
|                                                                           |                                                    |                                                  | 学员登录            | 全业投动 管理员登录                                      | Â                                                  |
| 威海市建筑施工企业多                                                                | 安全生产管理人员                                           | 继续教育平台                                           | 图 网络入证仲句/       | 主机盘                                             |                                                    |
| Weihai City Construction Enterprise Safety                                | Production Management Personnel Con                | tinuing Educatatform                             | Imax            |                                                 |                                                    |
|                                                                           |                                                    |                                                  | 5128H           |                                                 |                                                    |
|                                                                           |                                                    |                                                  |                 | 19-20<br>19-20                                  |                                                    |
|                                                                           |                                                    |                                                  |                 |                                                 |                                                    |
|                                                                           |                                                    |                                                  |                 |                                                 |                                                    |
|                                                                           |                                                    |                                                  |                 |                                                 |                                                    |
|                                                                           | 学:                                                 | 日流程                                              |                 |                                                 |                                                    |
| <u></u> ±                                                                 | 学 :<br>2両上报名 → 企业戦赛 → 学段                           | 7)流程<br>用上学7)→ 结业考试                              | → 考试审核 -        | • 证书打印                                          |                                                    |
| 22N7 - 22                                                                 | 学 :<br>四上报名 → 企业業费 → 年月                            | 7 流 程<br>网上学7 → 结业考试                             | →考试审核           | 证书打印                                            |                                                    |
| 全主教국 - 순호<br>같: 1814編20                                                   | - 学 :<br>2月上程名 → 全立進費 → 学点<br>parte                | 기 流 程<br>岡上学기 → 結앞考试<br>建 通知公告                   | → 考试审核 -        | • 证书打印<br>MORE                                  |                                                    |
| 全全現录 - 순호<br>译: 拾明編和<br>- 2015年8月年 (2014年8月                               | 부 :<br>2月上日名 - <u>全主集</u> - 무리<br>                 | 7 流程<br>网上学7 → 結空考试<br>通知公告<br>・ 外子成果内2024年度下半時後 | → 考试审核          | · 证书打印<br>wore<br>2024-12-16                    |                                                    |
| <b>企业放录 — ( 20</b><br><b>2019年4月 - ( 201</b><br>- 2019年4月 ( 2014年 ( 2014) | 学)<br>(月上日名)                                       | 日 流 程<br>岡上学习 → <u> 括立</u> 学校                    | → <b>考试审核</b> - | <b>证书打印</b><br>MORE<br>2024-12-16<br>2024-10-14 |                                                    |

|                     | でで<br>Jianxin・Shar                     | 山东省继续<br>dong Province Continuie | 教育平台<br><sup>rg Education Platform</sup> |                                                                                                    |                                                                                                    | 服务电话:00<br>0<br>欢迎加入00                                      | 531-5299857(技术)<br>531-5818677(发票)<br>交流群:747678083 |
|---------------------|----------------------------------------|----------------------------------|------------------------------------------|----------------------------------------------------------------------------------------------------|----------------------------------------------------------------------------------------------------|-------------------------------------------------------------|-----------------------------------------------------|
|                     | 首页                                     | 培训通知                             | 通知公告                                     | 证书查询                                                                                                    | 继续教育查询                                                                                                    | 联系我们                                                        |                                                     |
| 威海市<br>Weithan City | 节建筑施工企业<br>Construction Enterprise Saf | と安全生产<br>ety Production Manag    | 管理人员继<br>ement Personnel Continu         | 续教育平<br>ing Education Platfi                                                                                         | ti analisa analisa ana | 8800月<br>双位登录<br>退入平台<br>道士登录                               |                                                     |
|                     |                                        |                                  | 学 习                                      | 流程                                                                                                    |                                                                                                    |                                                             |                                                     |
|                     | 企业登录 →                                 | 企业网上报名 → :                       | 企业缴费 → 学员网.                              | 上学习 → 結业考计                                                                                                    | 试 → 考试审核                                                                                                    | → 证书打印                                                      |                                                     |
|                     | 📑 培训通知                                 |                                  | NORE                                     | 通知公告                                                                                                    |                                                                                                    | NORE                                                        |                                                     |
|                     | • 2025年威夷市"三美人员"                       | 是德教育中间盖知                         | 2025-02-05                               | <ul> <li>关于威夷市2024年度下</li> <li>关于前对威夷市2024年</li> <li>关于威夷市2024年度上</li> <li>威夷市2024年度上</li> <li>威夷市2024年度上</li> </ul> | F単年建筑院工企业安全生产管理。<br>#度下半年建筑院工企业安全生产<br>12年申建筑院工企业安全生产管理。<br>##申建筑院工企业安全生产管理。<br>####################################                                                                                                    | К 2024-12-16<br>В 2024-10-14<br>К 2024-05-13<br>эпо4-сис-по |                                                     |

# 第六步 课程学习

在首页,点击"进入学习",在人脸认证窗口上传清晰 正面照片后,进行人脸识别认证,验证通过后,即可进入 学习。

| 心建信 | •山东省继续教育平台 |     |                        | .) (             | *A#0                  | •      |                       |      |                  |                     |            |             | \$   | <b>4.10</b> - 8: |
|-----|------------|-----|------------------------|------------------|-----------------------|--------|-----------------------|------|------------------|---------------------|------------|-------------|------|------------------|
| •   | 首页<br>我的课程 |     |                        |                  | 0%<br>Filia           | 24     | 学时                    |      | <b>O</b> yet     |                     | 无          | Ŧ           | 5    |                  |
| -   | 题库练习       | -1  |                        |                  | 进入学习                  |        |                       |      |                  |                     |            | - 10        |      |                  |
|     | 正式考试       |     |                        |                  |                       |        |                       |      |                  |                     |            |             |      | 8.8              |
| 9   | 学习档案       | 当네  | (使用手册)                 | 资格类型<br>结则类别     | : 三與人员<br>: 专职安全生产管理人 | E (CM) |                       |      |                  | (ESEPTES)           | 培训课程       | <b>呈</b> 总览 |      | -                |
|     | 资料设置       | 培训  | 课程                     | 東型: 9<br>开講社师: 2 | (25-03-04 08:31:13)   |        | 学习期間: 天               | x157 | pi.a.            | <b>午</b><br>天町: 天町町 | 1800       | 112         | 学习进度 | K5               |
|     |            |     |                        |                  |                       |        |                       |      |                  |                     | 9日大部営市主会団体 | (篇)         | 0%   | 973              |
|     |            | 2   | RRIER.79<br>RACIARE: 0 |                  | 100405.73<br>0 / 2200 |        | 10100-05-39<br>228810 | ٠    | 模字记录             | -                   |            |             |      |                  |
|     |            | À . | elika.                 |                  | 利田田で1045日<br>0/921    |        | ●高田中語459<br>07901     |      | 多选展专项组习<br>07466 | •                   |            |             |      |                  |
|     |            |     |                        |                  |                       |        |                       |      |                  |                     |            |             |      |                  |
|     |            |     |                        |                  |                       |        |                       |      |                  |                     |            |             |      |                  |
|     |            |     |                        |                  |                       |        |                       |      |                  |                     |            |             |      |                  |
|     |            |     |                        |                  |                       |        |                       |      |                  |                     |            |             |      |                  |

| 人脸认            | υ                                                                                             | ×      |
|----------------|-----------------------------------------------------------------------------------------------|--------|
|                | 1 上传照片 2 完成验证                                                                                 | 无      |
|                | ▲ 证件号: 371081198810149691                                                                     | 线下增加   |
| ))))<br>日<br>开 | <ul> <li>近期-寸免題解: 満上作清晰的正面幅: 開片大小石(超过1MB</li> <li>・近期-寸免題解: 満上作清晰的正面幅: 開片大小石(超过1MB</li> </ul> | 培订     |
|                | 示例 【報日间读井同意】人脸深進与归則顯映协议                                                                       | 专职安全生产 |
| o              |                                                                                               |        |

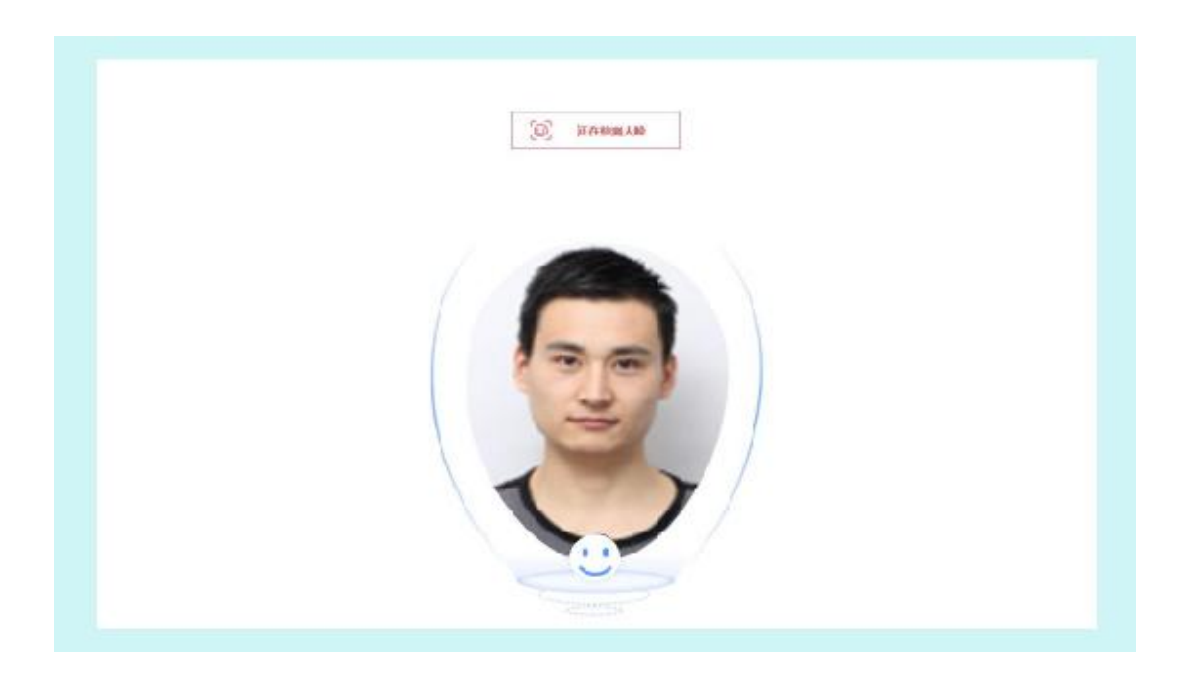

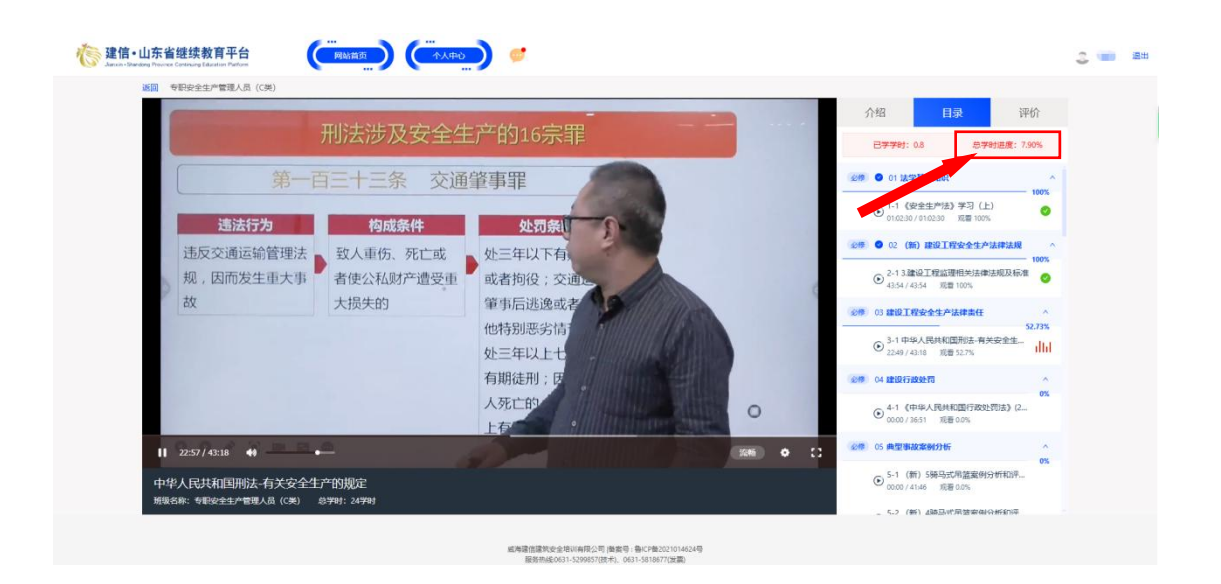

总学时进度达到 100%,即为完成 24 学时课程学习,点 击左上角"返回"回到首页。

完成学习后,等待线下统一机考,考试时间另行通知。

\*\*温馨提示\*\*

如遇任何疑问,欢迎拨打网络教育服务电话: 0631-5299857、0631-5818677,17662704417或加入QQ 群:747678083,进行咨询,我们将竭诚为您解答。